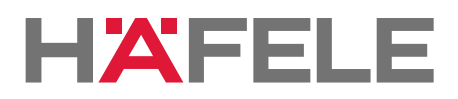

## <u>วิธีทำรายการชำระเงินสำหรับบริการ Bill Payment ผ่านช่องทางอิเล็กทรอนิคส์</u>

- 1. <u>ผ่านตู้ ATM โดยมีขั้นตอนการทำรายการดังนี้</u>
- 1. สอดบัตรที่เครื่อง กดรหัสประจำบัตร เลือกรายการ "ชำระบิล / ชำระด้วยบาร์โค้ด"
- 2. เลือกรายการ "สินค้าบริการอื่น ๆ"
- 3. เลือก "ระบุเลขที่บัญชี/Comp Code"
- 4. เลือกบัญชี กระแส หรือ ออมทรัพย์
- 5. เลือก "ระบุเลขที่บัญชีรับชำระ / COMP CODE" (xxx-x-xxxxx-x)
- 6. ระบุเลขที่อ้างอิ่งที่ 1 (Ref.No.1)- ระบุ
- 7. ระบุเลขที่อ้างอิงที่ 2 (Ref.No.2)- ระบุ (ถ้าไม่มีกดถูกต้อง)
- 8. ตรวจสอบความถูกต้อง กด "ถูกต้อง"
- 9. ระบุจำนวนเงินที่จะชำระ
- 10. ตรวจสอบและยืนยันการทำรายการ
- 2. <u>ผ่านธนาคารทางอินเตอร์เน็ต www.krungsrionline.com</u>
- 1. ระบุ "รหัสประจำตัว" และ "รหัสผ่าน" คลิก "เข้าสู่ระบบ"
- 2. เลือก MENU "ซำระค่าสินค้าและบริการ" ทางด้านแทบเหลืองด้านบน
- 3. เลือกประเภทสินค้าและบริการ โดย เลือก "อื่นๆ"
- เลือก "บริษัทผู้รับชำระเงิน" โดยเลือก "ธนาคารดอยช์แบงค์ เพือ ...... : 0010XXXXXX"
- 5. ระบุจำนวนเงินที่ต้องการชำระ
- 6. ใส่รหัสลูกค้า รหัสลูกค้า (Ref.No.1) และ Ref.No.2
- 8. เลือกวิธีการแจ้งให้ทราบ (E-mail/ SMS)
- 11. เลือก "ดำเนินการ"
- 12. ใส่รหัสผ่าน OTP ที่ได้รับจากมือถือ
- 13. เลือก "ยืนยัน"
- 14. ท่านสามารถพิมพ์หลักฐานการชำระเงินได้ จากหน้ายืนยันการชำระเงิน โดยเลือก พิมพ์